## Opret dig som bruger og virksomhedsadministrator i DA Barsel

For at blive virksomhedsadministrator i DA Barsel skal du have ret til at handle som administrator på vegne af din virksomhed i forhold til Dansk Arbejdsgiverforenings Fælles Login. Du skal bruge dit MitID Erhverv til at underskrive en tro og love-erklæring.

| 1. | Log på www.dabarsel.dk – klik "LOG PÅ".                                                                                                    |  |
|----|----------------------------------------------------------------------------------------------------|--|
| 2. | Udfyld MitlD-boksen med dit MitlD bruger-ID,<br>åben appen, og godkend.                                                                                                    |  |
| 3. | Log på som erhvervsbruger (eller ledelses-<br>repræsentant) og vælg din virksomhed.                                                                                                    |  |
| 4. | Vælg A – "Opret en bruger/virksomheds-<br>administrator".                                                                                                    |  |
|    | Væla en af nedenstående tre muliaheder                                                                                                    |  |
|    | Dit MitID til virksomheden skal knyttes til en bruger i<br>Arbejdsgivernes Fælles Login, så du fremover har direkte<br>adgang med MitID.                                                                                                    |  |
| 4. | Dit MitID til virksomheden skal knyttes til en bruger i<br>Arbejdsgivernes Fælles Login, så du fremover har direkte<br>adgang med MitID.<br>A. Opret en bruger/virksomhedsadministrator                                                                                                    |  |
| 4. | Dit MitID til virksomheden skal knyttes til en bruger i<br>Arbejdsgivernes Fælles Login, så du fremover har direkte<br>adgang med MitID.<br>A. Opret en bruger/virksomhedsadministrator<br>B. Indtast allerede oprettet brugernavn<br>Brugernavn                                                                                              |  |
| 4. | Værig en af næuenstaende tre mungheden         Dit MitID til virksomheden skal knyttes til en bruger i         Arbejdsgivernes Fælles Login, så du fremover har direkte         adgang med MitID.         A. Opret en bruger/virksomhedsadministrator         B. Indtast allerede oprettet brugernavn         Brugernavn         Adgangskode  |  |
| 4. | Værig en af næuenstaende tre muligheden         Dit MitlD til virksomheden skal knyttes til en bruger i         Arbejdsgivernes Fælles Login, så du fremover har direkte         adgang med MitlD.         A. Opret en bruger/virksomhedsadministrator         B. Indtast allerede oprettet brugernavn         Brugernavn         Adgangskode |  |

## 5. Klik på "Opret administrator.

## Ingen administrator knyttet til virksomheden

Hvis du skal oprettes som administrator, skal du have ret til at handle på virksomhedens vegne i relation til rollen som administrator i forhold til Dansk Arbejdsgiverforenings Fælles Login. Du skal bruge dit MitID Erhverv til at underskrive en tro og love-erklæring herom.

## Opret administrator

BARSEL

5

BEMÆRK: Du kan læse mere hos MitID Erhverv, hvis du endnu ikke har oprettet et MitID til virksomheden.

- 6. Tjek, at oplysningerne fra MitID er korrekte. Gentag e-mailadresse og indtast telefonnummer.
- 7. Bekræft at oplysningerne er korrekte.

|    | Opret administrator                                                                                                    |
|----|----------------------------------------------------------------------------------------------------|
|    | Bekræft at informationerne herunder er korrekte. Når du har bekræftet,<br>sender vi en e-mail med link til Tro og love-erklæringen, du skal underskrive. |
|    | Oplysninger fra MitID           Fornavn         Marianne Flinker           Efternavn         Norris           CVR-nr.         32736432                   |
| 6. | Brugeroplysninger<br>Indtast den e-mailadresse og det telefonnummer som du ønsker, at DA skal<br>benytte til at kontakte dig.                            |
| (  | E-mailadresse<br>dabarsel@da.dk                                                                                                    |
|    | Gentag e-mailadresse                                                                                                    |
|    | Telefonnummer                                                                                                    |
| _  | Indtast telefonnummer                                                                                                    |
| 1. | Jeg bekræfter hermed, at oplysningerne er korrekte. Bekræft informationer                                                                                |
|    | BEMÆRK: Du kan ikke rette i informationerne fra MitID. Du kan rette disse<br>informationer hos MitID Erhvery.                                            |

- 8. Der sendes en e-mail med link til tro og loveerklæringen til den e-mailadresse, du har oplyst. Linket er gyldigt i 10 minutter. Husk at tjekke spamfilter, hvis du ikke modtager e-mailen.
- 9. Følg processen for underskrivelse af tro og loveerklæringen. Du vil på e-mail modtage en kvittering for underskriften.
- 10. Når oprettelsen er gennemført, kommer du til forsiden af DA Barsel, og du klikker igen "LOG PÅ".
- 11. Det er muligt at oprette flere virksomhedsadministratorer. Gentag processen.